# IMF COFOG Classifications of Functions of Government

The printable version is no longer supported and may have rendering errors. Please update your browser bookmarks and please use the default browser print function instead.

## **SUMMARY**

The Classification of the Functions of Government (COFOG) was developed by the Organization for Economic Co-operation and Development and published by the United Nations Statistical Division. It can be applied to government expense and the net acquisition of nonfinancial assets and is under the IMF Government Financial Statistics (GFS) Database.

The Data Team uses COFOG for a number of series such as **SeriesGovSocialExp%GDPIMF**, **SeriesGovSocialExpMax%GDPIMF**, and **SeriesGovtPension%GDPIMF**.

To pull data from COFOG, refer to the instructions below

# **STEPS TO PULL DATA FROM COFOG**

Step 1: Navigate to the IMF Data Portal

|                                                                                     |                                                                                                    |                                                                                    | SIGN IN OR REGISTER                                                                                                    |
|-------------------------------------------------------------------------------------|----------------------------------------------------------------------------------------------------|------------------------------------------------------------------------------------|----------------------------------------------------------------------------------------------------|
| IMF DATA ACCESS TO MACROECO                                                         | DNOMIC & FINANCIAL DATA                                                                                                    |                                                                                    |                                                                                                    |
| Home Datasets Data Topics Download IMF                                              | Data                                                                                                    | Search for IMF data:<br>Why sign in or register?                                   | Search GO                                                                                                    |
| The FAS 2022 Data Releas<br>The latest data on financial access<br>October 5, 2022. | ed<br>released on                                                                                                    | Recent Strengt<br>Access Strengt<br>Tandard<br>Designment<br>Tandard<br>Designment | Featured Data<br>World Economic Outlook<br>International Financial Statistics<br>Global Financial Stability Report<br>Fiscal Monitor<br>Regional Outlooks<br>Climate Change Indicators Deshboard                                                                                           |
| Data by Country/Economy<br>Predefined Data Tables by Country<br>Country             | Popular Datasets<br>Charts, Maps, and Adva<br>Belance of Payments and in<br>Investment Position<br>Coordinated Direct Investm<br>Coordinated Portfolio Invest | nced Queries<br>ternational<br>ent Survey<br>iment Survey                          | Data Release Calendar<br>Print Publications<br>Starting 2019, the IMF discontinued producing<br>printed publications of the Balance of<br>Payments Statistics, Direction of Trade Statistics,<br>Government Financei Statistics, For latest<br>data and methodological notes, please visit |

## Step 2: Select Download IMF Data from the top bar

|                                                    | DNAL<br>FUND                                                                                                    | SIGN IN OR RECISTER                                                                                                    |
|----------------------------------------------------|----------------------------------------------------------------------------------------------------|----------------------------------------------------------------------------------------------------|
| IMF. DRG EUBRARY BOOKSTORE MCM. DATA               | DATASETS DATA TOPICS HELP                                                                                                    |                                                                                                    |
| IMF DATA ACCESS TO MACROECO                        | NOMIC & FINANCIAL DATA                                                                                                    |                                                                                                    |
| Home Datasets Data Topics Download IMF D           | sta Search for IMF dat<br>Why sign in or res                                                                                                    | a: Search GO                                                                                                    |
| Results of end-December                            | 2021                                                                                                    | Featured Data                                                                                                    |
| Coordinated Direct Investr                         | nent Survey                                                                                                    | World Economic Outlook                                                                                                    |
| (CDIS) Released                                    | the second of the second second s | International Financial Statistics                                                                                                    |
| The database covers inward and ou                  | tward direct                                                                                                    | Global Financial Stability Report                                                                                                    |
| investment positions with counterpl<br>information | art economy                                                                                                    | Fiscal Monitor                                                                                                    |
|                                                    |                                                                                                    | Regional Outlooks                                                                                                    |
|                                                    |                                                                                                    | Climate Change Indicators Dashboard                                                                                                    |
| Data by Country/Economy                            | Popular Datasets                                                                                                    | Data Release Calendar                                                                                                    |
| Predefined Data Tables by Country                  | Charts, Maps, and Advanced Queries                                                                                                    | Print Publications                                                                                                    |
| Country                                            | Balance of Payments and International                                                                                                    | Starting 2019, the IMF discontinued producing                                                                                                |
|                                                    | Investment Position<br>Coordinated Direct Investment Survey                                                                                                    | printed publications of the Balance of<br>Payments Statistics, Direction of Trade Statistics,                                                |
|                                                    | Coordinated Portfolio Investment Survey                                                                                                    | International Financial Statistics, and the<br>International Financial Statistics. For latest<br>data and methodological notes, clease visit |
| Data by Indicator                                  | Currency Composition of Official Foreign                                                                                                    | the dataset portals.                                                                                                    |

You will be navigated to this page:

| INTERNATIONAL<br>MONETARY FUND                                                         | SIGN IN OR REGISTER                                        |
|----------------------------------------------------------------------------------------|------------------------------------------------------------|
| IMF.ORG EUBRARY BOOKSTORE MCM.DATA DATASETS DATA TOPICS HELP                           |                                                            |
| IMF DATA ACCESS TO MACROECONOMIC & FINANCIAL DATA                                      |                                                            |
| Home Datasets Data Topics Download IMF Data                                            | Search for IMF data: Search GO<br>Why sign in or register? |
| To set up machine-to-machine data retrieval by dataset or across datasets, use Applica | tion Programming Interface                                 |
| To retrieve data by dataset, click on Bulk Download icon next to the desired dataset   | below                                                      |
| Asia and Pacific Regional Economic Outlook (APDREO)                                    |                                                            |
| Balance of Payments (BOP)                                                              |                                                            |
| Balance of Payments (BOP), World and Regional Aggregates                               |                                                            |
| Commodity Terms of Trade                                                               |                                                            |
| Consumer Price Index (CPI)                                                             |                                                            |
| Coordinated Direct Investment Survey (CDIS)                                            |                                                            |
| Coordinated Portfolio Investment Survey (CPIS)                                         |                                                            |
| Currency Composition of Official Foreign Exchange Reserves (COFER)                     |                                                            |
| Direction of Trade Statistics (DOTS)                                                   |                                                            |
| Export Diversification                                                                 |                                                            |
| Export Quality                                                                         |                                                            |
| Financial Access Survey (FAS)                                                          |                                                            |
| Financial Development Index                                                            |                                                            |
| Pinancial Soundness indicators (P3Is)                                                  | NEED                                                       |

**Step 3:** Scroll down and locate Government Finance Statistics (GFS), Expenditure by Function of Government (COFOG)

| Coordinated Portfolio Investment Survey (ICPIS)  Currency Composition of Official Foreign Exchange Reserves (COFER)  Direction of Trade Statistics (DOTS)  Found Diversification  Found Diversification  Found | 8                       | HOME<br>WHAT'S NEW              | ABOUT THE IMP<br>RESEARCH       | VIDEOS<br>DATA AND STATISTICS       | PRIVACY POLICY<br>HOW TO CONTACT US | #1.4<br>中文 |
|----------------------------------------------------------------------------------------------------|-------------------------|---------------------------------|---------------------------------|-------------------------------------|-------------------------------------|------------|
| Coordinated Portfolio Investment Survey (CPIS)                                                                                                    |                         |                                 | First Prev                      | ous 1 2 Next Last                   |                                     |            |
| Coordinated Portfolio Investment Survey (CPIS)  Currency Composition of Official Foreign Exchange Reserves (COFER) Currency Composition of Official Foreign Exchange Reserves (COFER) Ciport Diversification Ciport Diversification C | Government Finance      | r stausuos (Gro), Statement of  | sources and Uses of Cash        |                                     |                                     |            |
| Coordinated Portfolio Investment Survey (CPIS)  Currency Composition of Official Foreign Exchange Reserves (COFER) Currency Composition of Official Foreign Exchange Reserves (COFER) Currency Composition of Official Foreign Exchange Reserves (COFER) Currency Composition of Official Foreign Exchange Reserves (COFER) Cuport Diversification Cuport Diversification Cupor | Government Finance      | Statistics (GFS), Revenue       | <u>*</u>                        | -                                   |                                     |            |
| Coordinated Portfolio Investment Survey (CPIS)  Currency Composition of Official Foreign Exchange Reserves (COFER)  Direction of Trade Statistics (DOTS)  Export Diversification  Export Diversification  Financial Access Survey (FAS)  Financial Access Survey (FAS)  Financial Covernment Index  Financial Soundness Indicators: Reporting entities  Fiscal Monitor (FM)  Fiscal Monitor (FM)  Fiscal Monitor (FM)  Covernment Finance Statistics (GFS), Expenditure by Function of Government (COFOG)  Covernment Finance Statistics (GFS), Expense  Covernment Finance Statistics (GFS), Expense  Covernment Finance Statistics (GFS), Expense  Covernment Finance Statistics (GFS), Expense  Covernment Finance Statistics (GFS), Integrated Balance Sheet (Stock Positions and Flows in Assets and Liabilities)  Finance Statistics (GFS), Integrated Balance Sheet (Stock Positions and Flows in Assets and Liabilities)  Finance Statistics (GFS), Integrated Balance Sheet (Stock Positions and Flows in Assets and Liabilities)  Finance Statistics (GFS), Integrated Balance Sheet (Stock Positions and Flows in Assets and Liabilities)  Finance Statistics (GFS), Integrated Balance Sheet (Stock Positions and Flows in Assets and Liabilities)  Finance Statistics (GFS), Integrated Balance Sheet (Stock Positions and Flows in Assets and Liabilities)  Finance Statistics (GFS), Integrated Balance Sheet (Stock Positions and Flows in Assets and Liabilities)  Finance Statistics (GFS), Integrated Balance Sheet (Stock Positions and Flows in Assets and Liabilities)  Finance Statistics (GFS), Integrated Balance Sheet (Stock Positions and Flows in Assets and Liabilities)  Finance Statistics (GFS), Integrated Balance Sheet (Stock Positions and Flows in Assets and Liabilities)  Finance Statistics (GFS), Integrated Balance Sheet (Stock Positions and Flows in Assets and Liabilities)  Finance Statistics (GFS), Integrated Balance Sheet (Stock Positions and Flows in Assets and Liabilities)  Financial Sheet Statistics (Stock Positions and Flows in Assets and Liabilities)  Financ | Government Finance      | Statistics (GFS), Main Aggrega  | ates and Balances               |                                     |                                     |            |
| Coordinated Portfolio Investment Survey (CPIS)  Currency Composition of Official Foreign Exchange Reserves (COFER) Direction of Trade Statistics (DOTS) Direction of Trade Statistics (DOTS) Direction of Trade Statistics (DOTS) Direction of Trade Statistics (DOTS) Direction of Trade Statistics (DOTS) Direction of Trade Statistics (DOTS) Direction of Trade Statistics (SFS), Expenditure by Function of Government (COFOG) Covernment Finance Statistics (GFS), Expenditure by Function of Government (COFOG) Covernment Finance Statistics (GFS), Expense                                                                                                    | Government Finance      | Statistics (GFS), Integrated Ba | alance Sheet (Stock Positions a | and Flows in Assets and Liabilities | 0 <u>.</u>                          |            |
| Coordinated Portfolio Investment Survey (CPIS)  Currency Composition of Official Foreign Exchange Reserves (COFER) Direction of Trade Statistics (DOTS) Direction of Trade Statistics (DOTS) Direction of Covernment (COFOG) Covernment Finance Statistics (GFS), Expenditure by Function of Government (COFOG) Direction Direction of Statistics (GFS), Expenditure by Function of Government (COFOG) Direction Direction Dire | Government Finance      | Statistics (GFS), Financial Ass | ets and Liabilities by Counterp | art Sector                          |                                     |            |
| Coordinated Portfolio Investment Survey (CPIS)  Currency Composition of Official Foreign Exchange Reserves (COFER) Direction of Trade Statistics (DOTS) Direction of Trade Statistics (DOTS) Direction of Trade Statistics (DOTS) Direction of Covernment Investment Survey (FAS) Financial Access Survey (FAS) Financial Development Index Financial Soundness Indicators (FSIs) Financial Soundness Indicators (FSIs) Fina | Government Finance      | Statistics (GFS), Expense       | <u>a.</u>                       |                                     |                                     |            |
| Coordinated Portfolio Investment Survey (CPIS)  Currency Composition of Official Foreign Exchange Reserves (COFER) Currency Composition of Official Foreign Exchange Reserves (COFER) Currency Composition of Trade Statistics (DOTS) Currency Composition of Currency Composition of Currency Composition of Trade Statistics (DOTS) Currency Composition of Currency Composition of Currency Currency C | Government Finance      | Statistics (GFS), Expenditure I | by Function of Government (C    | OFOGI 🛃                             |                                     |            |
| Coordinated Portfolio Investment Survey (CPIS)  Currency Composition of Official Foreign Exchange Reserves (COFER)  Direction of Trade Statistics (DOTS)  Export Diversification  Export Quality  Financial Access Survey (FAS)  Financial Coventoment Index  Financial Soundness Indicators (FSIs)  Financial Soundness Indicators (FSIs)  Financial Soundness Indicators: Reporting entities  Fiscal Monitor (FM)  Fiscal Monitor (FM)                                                                                                    | Gender Equality         | <u>a.</u>                       |                                 |                                     |                                     |            |
| Coordinated Portfolio Investment Survey (CPIS)  Currency Composition of Official Foreign Exchange Reserves (COFER)  Direction of Trade Statistics (DOTS)  Export Diversification  Export Quality  Financial Access Survey (FAS)  Financial Development Index  Financial Soundness Indicators (FSIs)  Financial Soundness Indicators: Reporting entities  Fiscal Decentralization                                                                                                    | Fiscal Monitor (FM)     | <u>.</u>                        |                                 |                                     |                                     |            |
| Coordinated Portfolio Investment Survey (CPIS)  Currency Composition of Official Foreign Exchange Reserves (COFER)  Direction of Trade Statistics (DOTS)  Export Diversification  Export Quality  Financial Access Survey (FAS)  Financial Development Index  Financial Soundness Indicators (FSIs)  Financial Soundness Indicators: Reporting entities                                                                                                    | Fiscal Decentralization | n 🛃                             |                                 |                                     |                                     |            |
| Coordinated Portfolio Investment Survey (CPIS)                                                                                                    | Financial Soundness     | Indicators: Reporting entities  | 1.8.1                           |                                     |                                     |            |
| Coordinated Portfolio Investment Survey (CPIS)                                                                                                    | Financial Soundness     | Indicators (F5Is)               |                                 |                                     |                                     |            |
| Coordinated Portfolio Investment Survey (CPIS)                                                                                                    | Financial Developme     | nt Index                        |                                 |                                     |                                     |            |
| Coordinated Portfolio Investment Survey (CPIS)                                                                                                    | Financial Access Surv   | vey (FAS)                       |                                 |                                     |                                     |            |
| Coordinated Portfolio Investment Survey (CPIS)  Currency Composition of Official Foreign Exchange Reserves (COFER) Direction of Trade Statistics (DOTS) Export Diversification                                                                                                    | Export Quality          |                                 |                                 |                                     |                                     |            |
| Coordinated Portfolio Investment Survey (CPIS)                                                                                                    | Export Diversification  |                                 |                                 |                                     |                                     |            |
| Coordinated Portfolio Investment Survey (CPIS)                                                                                                    | Direction of Trade St   | atistics (DOTS)                 |                                 |                                     |                                     |            |
| Coordinated Portfolio Investment Survey (CPIS)                                                                                                    | Currency Compositio     | on of Official Foreign Exchang  | e Reserves (COFER)              |                                     |                                     |            |
|                                                                                                    | Coordinated Portfolk    | o Investment Survey (CPIS)      | sta                             |                                     |                                     |            |

## Step 4: Click the download icon next to the dataset name

| First Previous 1 2 Next Last                                                                                        |
|----------------------------------------------------------------------------------------------------|
| Government Finance Statistics (GFS), Statement of Sources and Uses of Cash                                          |
| Government Finance Statistics (GFS), Revenue                                                                        |
| Government Finance Statistics (GF5), Main Aggregates and Balances 🔝                                                 |
| Government Finance Statistics (GFS), Integrated Balance Sheet (Stock Positions and Flows in Assets and Liabilities) |
| Government Finance Statistics (GFS), Financial Assets and Liabilities by Counterpart Sector                         |
| Government Finance Statistics IGFS), Expense                                                                        |
| Government Finance Statistics (GFS), Expenditure by Function of Government (COFDG)                                  |
| Gender Equality                                                                                                    |
| Fiscal Monitor (FM)                                                                                                 |
| Fiscal Decentralization 4                                                                                           |
| Financial Soundness Indicators: Reporting entities                                                                  |
| Financial Sourceboos Indicators (FSIc)                                                                              |
| Financial Access Survey (PAS)                                                                                       |
| Export Quality                                                                                                    |
| Export Diversification                                                                                              |
| Direction of Trade Statistics (DOTS)                                                                                |
| Currency Composition of Official Foreign Exchange Reserves (COFER)                                                  |
| Coordinated Portfolio Investment Survey (CPIS)                                                                      |
|                                                                                                    |

If you have not previously signed in, the pop up pictured below will appear. Click OK.

| 6                       | HOME<br>WHAT'S NEW<br>SITE MAP     | ABOUT THE IMF<br>RESEARCH<br>COUNTRIES        | VIDEOS<br>DATA AND STATISTICS<br>PUBLICATIONS             | PRIVACY POLICY<br>HOW TO CONTACT US<br>JOBS | マルキ<br>中文<br>FRANÇAIS |  |
|-------------------------|------------------------------------|-----------------------------------------------|-----------------------------------------------------------|---------------------------------------------|-----------------------|--|
|                         |                                    | First Previ                                   | ous 1 2 Next Last                                         |                                             |                       |  |
| Government Financi      | Statistics (GFS), Statement of Sc  | surces and Uses of Cash                       | Ŧ                                                         |                                             |                       |  |
| Government Finance      | Statistics (GFS), Revenue          |                                               |                                                           | _                                           |                       |  |
| Government Finance      | Statistics (GFS), Main Aggregate   |                                               | OK Cancel                                                 |                                             |                       |  |
| Government Finance      | Statistics (GFS), Integrated Bala  |                                               |                                                           |                                             |                       |  |
| Government Finance      | Statistics (GFS), Financial Assets | sign in. After signin<br>Click Cancel to stay | g in click the download button again.<br>on current page. |                                             |                       |  |
| Government Finance      | Statistics (GFS). Expense          | Authorization is rea                          | uired to perform this action. Click OK                    | 0                                           |                       |  |
| Genere Equality         | Statistics (GES). Expenditure but  |                                               |                                                           | 0                                           |                       |  |
| Fiscal Monitor (FM)     |                                    |                                               |                                                           |                                             |                       |  |
| Fiscal Decentralization | n 🛃                                |                                               |                                                           |                                             |                       |  |
| Financial Soundness     | Indicators: Reporting entities     | <u>_</u>                                      |                                                           |                                             |                       |  |
| Financial Soundness     | Indicators (FSIs)                  |                                               |                                                           |                                             |                       |  |
| Financial Developme     | nt Index                           |                                               |                                                           |                                             |                       |  |
| Financial Access Sur    | vey (FAS)                          |                                               |                                                           |                                             |                       |  |
| Export Quality          |                                    |                                               |                                                           |                                             |                       |  |
| Export Diversification  |                                    |                                               |                                                           |                                             |                       |  |
| encounter made a        | atistics (DOTS)                    |                                               |                                                           |                                             |                       |  |

You will be navigated to this page:

| IMF.org eLIBRARY BOOKSTORE IMF DATA NCN Data |                                                                                                    | SPANISH ENGLISH |
|----------------------------------------------|----------------------------------------------------------------------------------------------------|-----------------|
| IMF DATA                                     |                                                                                                    |                 |
|                                              | MF Bookstore Signup                                                                                |                 |
| Sign up here so th<br>personalization ye     | at you can save the results of searches and any<br>ou might do while in any of the Bookstore sites |                 |
| Email:                                       | Account Email Address - required                                                                   |                 |
| First Name:                                  | First Name                                                                                         |                 |
| Last Name:                                   | Last Name - required                                                                               |                 |
| Institution:                                 | Institution Name                                                                                   |                 |
| Password:                                    | Password - required                                                                                |                 |
| Confirm Password:                            | Password Confirmation - required                                                                   |                 |
|                                              | I'm not a robot                                                                                    |                 |
|                                              | 8-15 characters<br>At least one capital letter<br>At least one small letter                        |                 |

**Step 5:** Fill out the required fields and click Register New User You will be navigated to this page:

|                                | TA                                                                            |                                           |
|--------------------------------|-------------------------------------------------------------------------------|-------------------------------------------|
|                                | ATA                                                                           |                                           |
|                                |                                                                               |                                           |
|                                | Customer sign up is almost complete                                           |                                           |
| All that is left is for you to | o confirm the account information you entered. You can enter the confirmation | tion ID from that email in the box below. |
|                                | Confirmation Number - required                                                |                                           |
|                                | Enter Confirmation Number                                                     |                                           |
|                                |                                                                               |                                           |
|                                |                                                                               |                                           |
|                                |                                                                               |                                           |
|                                |                                                                               |                                           |
|                                |                                                                               |                                           |
|                                |                                                                               |                                           |
|                                |                                                                               |                                           |
|                                |                                                                               |                                           |
|                                |                                                                               |                                           |
|                                |                                                                               |                                           |

**Step 6:** Enter the confirmation number sent to the email you provided and click Enter Confirmation Number

You will be navigated to this page, which will automatically navigate you back to the Download tab

| KSTORE INF DATA MCM Data                                                |                                                                                                |                                                                              | SPANISH ENGLISH |
|-------------------------------------------------------------------------|------------------------------------------------------------------------------------------------|------------------------------------------------------------------------------|-----------------|
| ATA                                                                     |                                                                                                |                                                                              |                 |
|                                                                         |                                                                                                |                                                                              |                 |
|                                                                         | Thank You                                                                                      |                                                                              |                 |
| Y                                                                       | our account has been confirmed                                                                 |                                                                              |                 |
| You will be re                                                          | stumed to%(website_name) Data in 2                                                             | seconds.                                                                     |                 |
|                                                                         | - 0 -                                                                                          |                                                                              |                 |
| 0544                                                                    | - 0 -                                                                                          |                                                                              |                 |
| Click                                                                   | here to return to "w(website_name) Da                                                          | 58.                                                                          |                 |
|                                                                         |                                                                                                |                                                                              |                 |
|                                                                         |                                                                                                |                                                                              |                 |
|                                                                         |                                                                                                |                                                                              |                 |
|                                                                         |                                                                                                |                                                                              |                 |
| Organization                                                            | Bookstore Links                                                                                | Other                                                                        |                 |
| Organization<br>About the IM                                            | Bookstore Links<br>Create an Account                                                           | Other                                                                        |                 |
| Organization<br>About the INF<br>eLibrary<br>Press Room                 | Bookstore Links<br>Create an Account<br>How to Order<br>Ratum Policy                           | Other<br>Catalog<br>Rights and Permissions<br>Esem Core Policy               |                 |
| Organization<br>About the IMF<br>eLibrary<br>Phase Room<br>Distributors | Bookstore Links<br>Create an Account<br>How to Order<br>Return Policy<br>Shipping and Handling | Other<br>Catalog<br>Rights and Permissions<br>Exam Copy Policy<br>Contact Us |                 |

**Step 7:** Locate Government Finance Statistics (GFS), Expenditure by Function of Government (COFOG) and click the download icon again

This pop-up will appear:

| Export Diversification                                   | Bulk Download                                                                                |                   |          |  |
|----------------------------------------------------------|----------------------------------------------------------------------------------------------|-------------------|----------|--|
| Export Quality                                           | You are about to download IMF data                                                           |                   |          |  |
| Financial Development Index                              | Data format: Time Series +                                                                   |                   |          |  |
| Financial Soundness Indicators (FSIs)                    | Country.                                                                                     |                   |          |  |
| Financial Soundness Indicators: Reporting entities       | Country (All)                                                                                |                   |          |  |
| Fiscal Decentralization                                  | Sector:                                                                                      |                   |          |  |
| Fiscal Monitor (FM)                                      | Sector (All)                                                                                 |                   |          |  |
| Gender Equality                                          | - Sector Pro-                                                                                |                   |          |  |
| Government Finance Statistics (GFS), Expenditure by Fur  | Unic                                                                                         |                   |          |  |
| Government Finance Statistics (GFS), Expense             | 3 Unit (All)                                                                                 |                   |          |  |
| Government Finance Statistics (GFS), Financial Assets an | COFOG Function:                                                                              |                   |          |  |
| Government Finance Statistics (GFS), Integrated Balance  | COFOG Function (WI)                                                                          | .4.               |          |  |
| Government Finance Statistics (GF5), Main Aggregates a   | Hint: Right click in a drap-down to get more                                                 |                   |          |  |
| Government Finance Statistics (GFS), Revenue             | selection options. Hold CTRL and click on a<br>hierarchy dam to select the hierarchy branch. |                   |          |  |
| Government Finance Statistics (GFS), Statement of Source | Frequency                                                                                    |                   |          |  |
|                                                          | ✓ Years                                                                                      |                   |          |  |
|                                                          |                                                                                              |                   |          |  |
|                                                          |                                                                                              |                   |          |  |
|                                                          |                                                                                              |                   |          |  |
|                                                          |                                                                                              |                   |          |  |
| attine unite                                             | Economic Toy                                                                                 |                   |          |  |
| (TS) WHAT'S NEW                                          | 01/01/060 - 12/01/060                                                                        | HOW TO CONTACT US | 中文       |  |
| SITE MAP                                                 | 12/31/2050 •                                                                                 | JOBS              | FRANÇAIS |  |
| SITE INDEX                                               | OK Cancel                                                                                    | SCAM ALERT        | на а     |  |

Use the tabs to select the desired countries, sector, unit, COFOG Function, and date range.

Step 8: When you have made all of your selections, click OK

This pop-up will appear:

| Government Finance 2    | itatistics (GFS), Statement of Sou                              | urces and Uses of Cash                       | <u>*</u>                                                                           |   |  |
|-------------------------|-----------------------------------------------------------------|----------------------------------------------|------------------------------------------------------------------------------------|---|--|
| Government Finance      | Statistics (GPS), Main Aggregate<br>Statistics (GPS), Revenue 4 |                                              | OK My downloads                                                                    |   |  |
| Government Finance      | Statistics (GFS), Integrated Bala                               | view and manage yo                           | our downloads click "My Downloads".                                                |   |  |
| Government Finance      | Ratistics (GF5), Financial Assets                               | Download started. 1<br>when your file is rea | fou will receive an email notification<br>ady. Click "DR" to stay on this page. To |   |  |
| Government Finance      | Statistics (GFS), Expense                                       | Bulk Download                                |                                                                                    | 0 |  |
| Gender Equality         | atistics (GES). Evologithus but                                 |                                              |                                                                                    |   |  |
| Fiscal Monitor (FM)     | <u>.</u>                                                        |                                              |                                                                                    |   |  |
| Fiscal Decentralization | . <u></u>                                                       |                                              |                                                                                    |   |  |
| Financial Soundness In  | dicators: Reporting entities                                    | . <u></u>                                    |                                                                                    |   |  |
| Financial Soundness In  | dicators (FSIs)                                                 |                                              |                                                                                    |   |  |
| Financial Developmen    | t Index                                                         |                                              |                                                                                    |   |  |
| Financial Access Surve  | y (FAS)                                                         |                                              |                                                                                    |   |  |
| Export Quality          |                                                                 |                                              |                                                                                    |   |  |
| Export Diversincation   |                                                                 |                                              |                                                                                    |   |  |

**Step 9:** To locate the download file, you can either click My Downloads or click OK and navigate to the email you used to create your account

My Downloads will look like this:

| IMF DATA                 | A ACCESS TO P                   | MACROECO                    | NOMIC & FIN       | ANCIAL DATA |          |      |                |                       |                            |            |   |
|--------------------------|---------------------------------|-----------------------------|-------------------|-------------|----------|------|----------------|-----------------------|----------------------------|------------|---|
| Personal Data<br>Dataset | Subscriptions<br>File<br>Format | Downloads<br>Data<br>Format | Queries<br>Status | Workbooks   | Progress |      | Packed<br>Size | File<br>Creation Date | Download<br>Requested Date |            |   |
| GESCOFOG                 | CSV                             | Time Series                 | Completed         |             |          | 100% | 18.7 MB        | 12:41 pm              | 12:41 pm                   | <u>+</u> ( | × |
| GFSMAB                   | CSV                             | Time Series                 | Completed         |             |          | 100% | 11.5 MB        | 12:02 pm              | 12:02 pm                   | <b>±</b> ( | × |
| WoRLD                    | CSV                             | Time Series                 | Completed         |             |          | 100% | 40 KB          | 1/24/2023             | 1/24/2023                  | <b>±</b> ( | × |
|                          |                                 |                             |                   |             |          |      |                |                       |                            |            |   |

#### The email will look like this:

| D | do_not_reply@imf.org<br>To:                                                                                                    | ٢ | * | 4 | « | $\rightarrow$ |  |
|---|----------------------------------------------------------------------------------------------------|---|---|---|---|---------------|--|
|   | [External Email From]: do_not_reply@imf.org                                                                                                    |   |   |   |   |               |  |
|   | Your dataset GFSCOFOG (format: CSV) has been exported.<br><u>Download .zip archive file</u><br>It will be available under <u>My Data</u> for 7 days. |   |   |   |   |               |  |
|   | $\leftarrow$ Reply $\rightarrow$ Forward                                                                                                    |   |   |   |   |               |  |

**Step 10A (My Downloads):** If you choose to navigate to My Downloads, locate the dataset in your Downloads queue and click the download icon to download the dataset

| IMF DATA A                   | ACCESS TO MACROECO  | NOMIC & FINANCIAL       | DATA              |                                 |                                |
|------------------------------|---------------------|-------------------------|-------------------|---------------------------------|--------------------------------|
| Personal Data Sub<br>Dataset | File Data<br>Format | Queries Works<br>Status | books<br>Progress | Packed File<br>Size Creation Da | Download<br>ite Requested Date |
| GFSCOFOG                     | CSV Time Series     | Completed               |                   | 100% 18.7 MB 12:41 pm           | 12:41 pm 🛓 🗙 🗙                 |
| GFSMAB                       | CSV Time Series     | Completed               |                   | 100% 11.5 MB 12:02 pr           | 12:02 pm 🛓 🔿 🗙                 |
|                              |                     |                         |                   |                                 |                                |

**Step 10B (Email):** If you choose to navigate to your registered email, click the download link to download the dataset

| D | do_not_reply@imf.org<br>To:                                                                                                    | ٢ | \$<br>4 | * | $\rightarrow$ |  |
|---|----------------------------------------------------------------------------------------------------|---|---------|---|---------------|--|
|   | [External Email From]: do_not_reply@imf.org                                                                                                    |   |         |   |               |  |
|   | Your dataset GFSCOFOG (format: CSV) has been exported.<br><u>Download .zip archive file</u><br>It will be available under <u>My Data</u> for 7 days. |   |         |   |               |  |
|   | S Reply C Forward                                                                                                    |   |         |   |               |  |

#### Retrieved from

"https://pardeewiki.du.edu//index.php?title=IMF\_COFOG\_Classifications\_of\_Functions\_of\_Government&oldid=10 084"

This page was last edited on 26 January 2023, at 19:55.